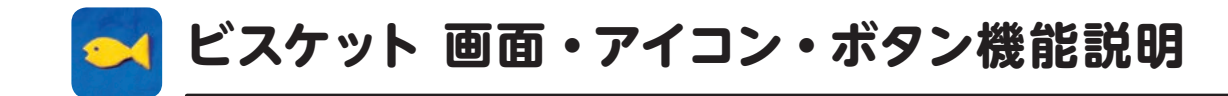

みんなでつくるの初心者モード

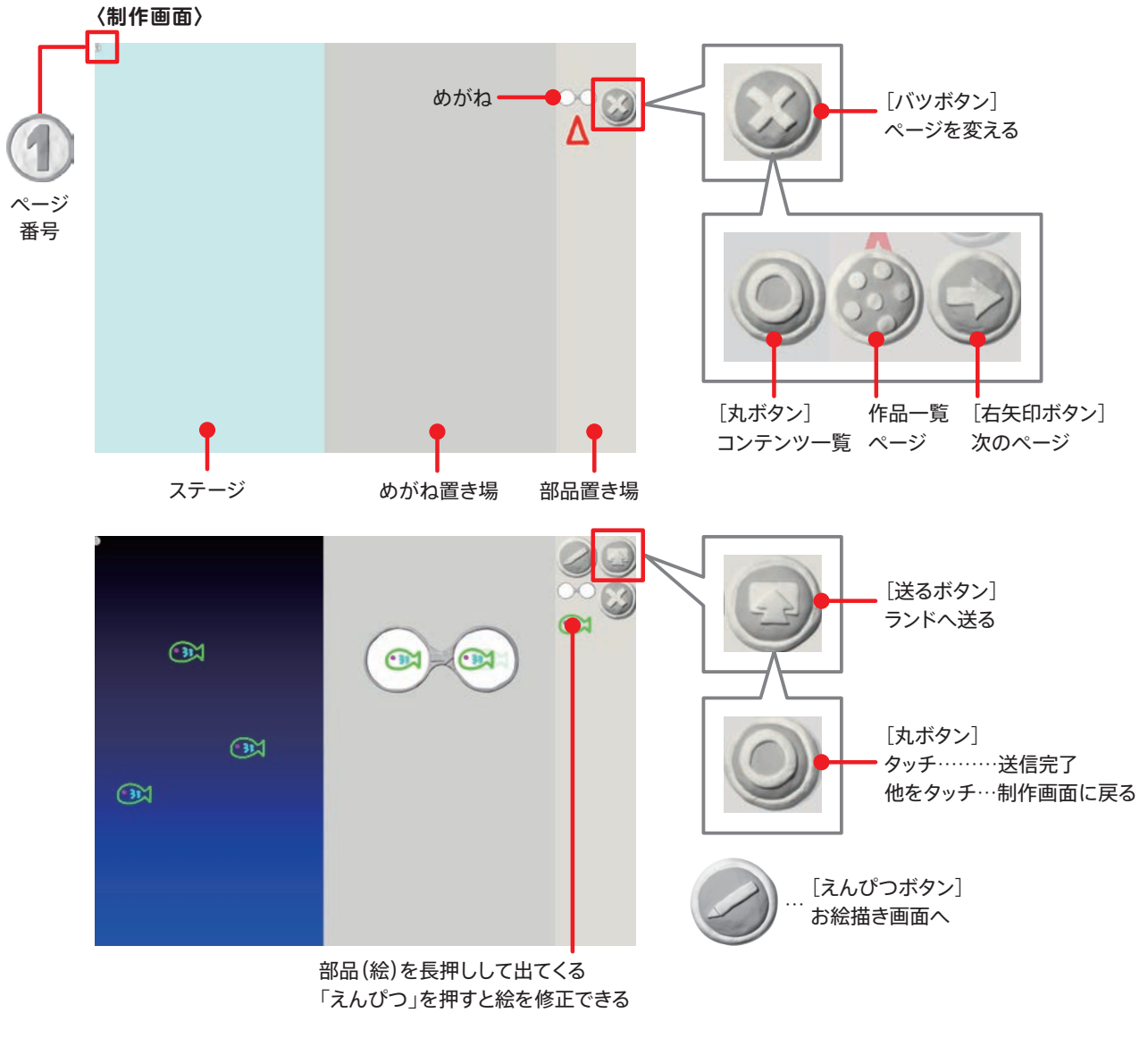

〈お絵描き画面〉

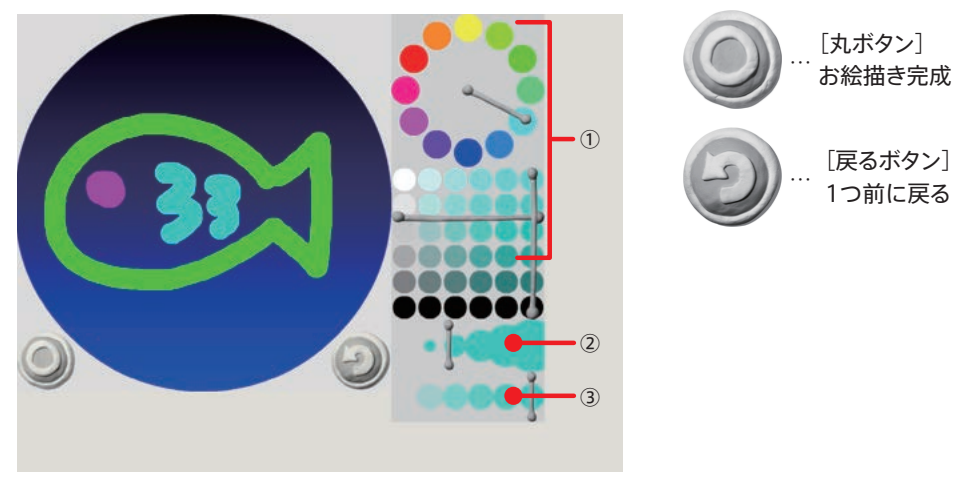

①…カラーパレット ②線の太さ ③線の透明度

## ひとりでつくる 上級者モード

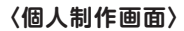

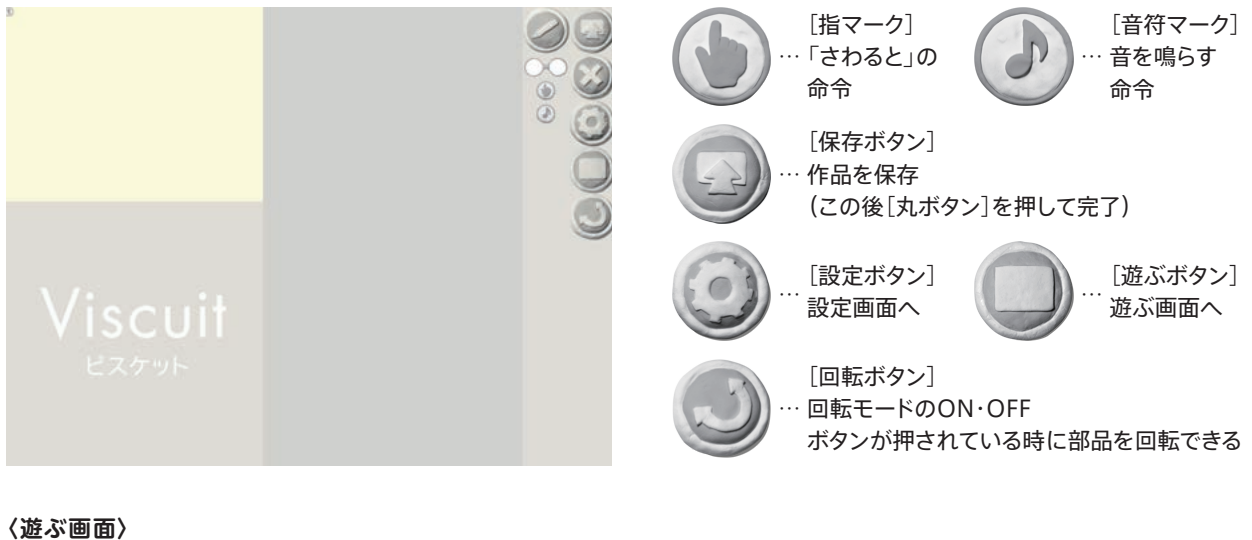

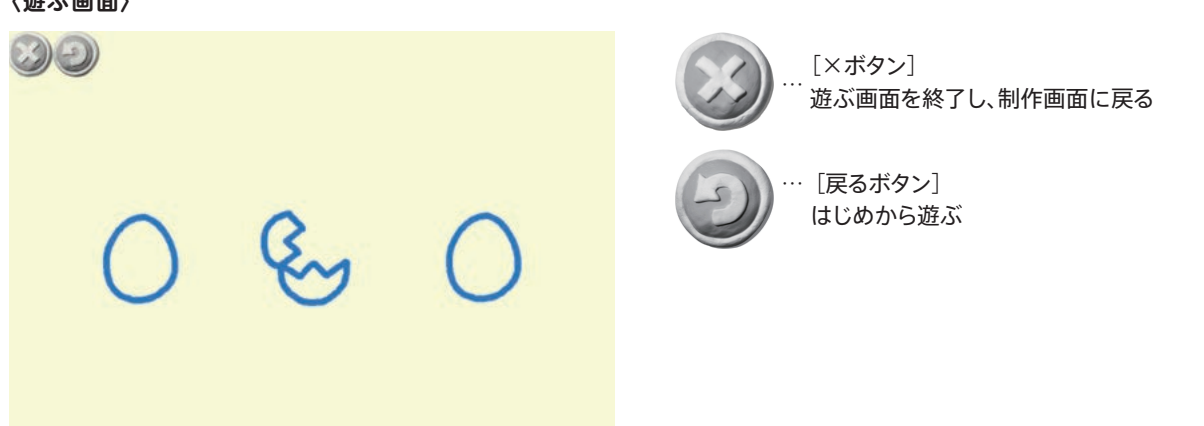

## 〈設定画面〉

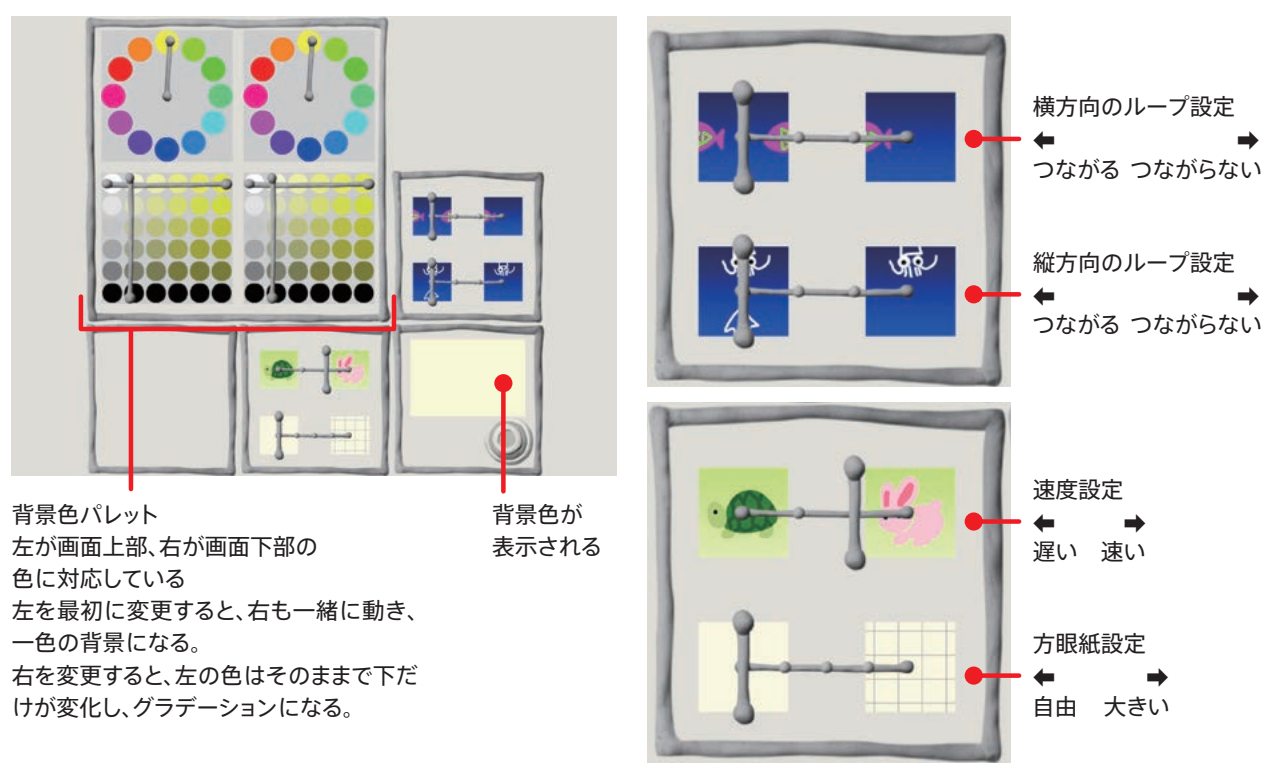

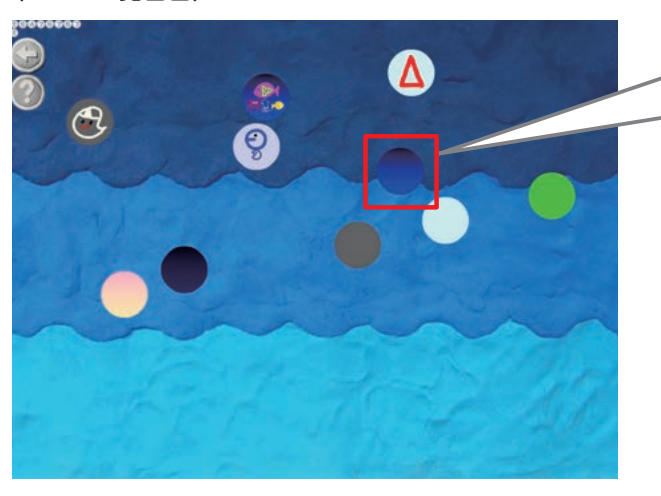

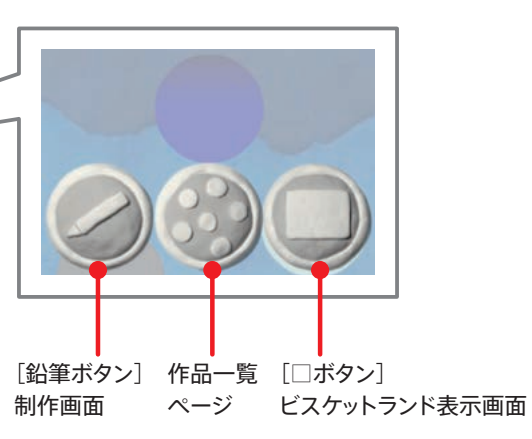

## ビスケットランド用画面の表示方法

コンテンツ画面で、表示したいページを押して出てくる「□」 ボタンを押すと、ビスケットランド用の画面が表示される。

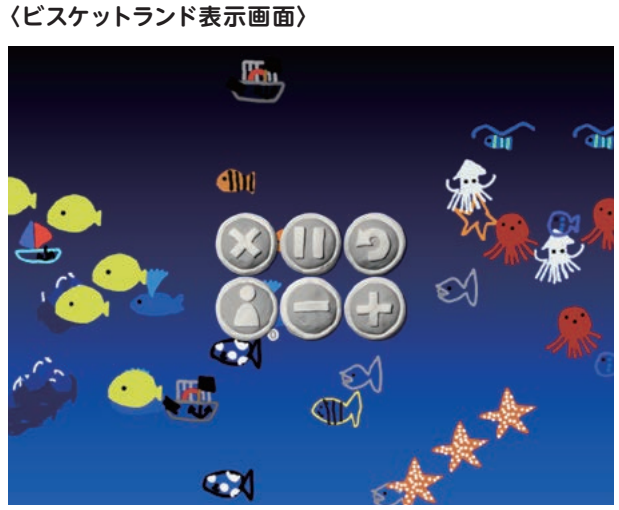

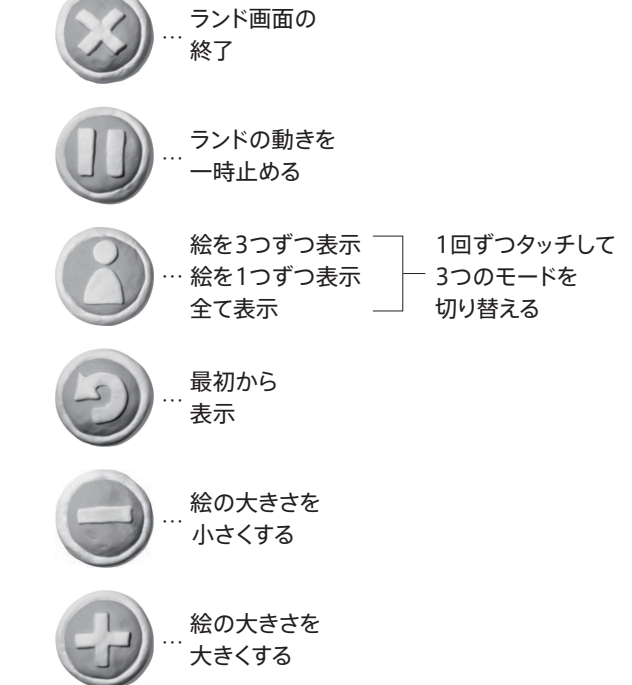